## ISTRUZIONI PER IL PAGAMENTO DELLA TASSA DI CONCORSO TRAMITE PAGO PA

Cliccare sul seguente link: https://iris.rete.toscana.it/public/elencoEnti.jsf

Poi cliccare su "Comune di Grosseto"

Cliccare sul tipo di pagamento "Tassa di Concorso"

Inserire i dati richiesti compilando i dati del candidato/debitore, l'Importo del versamento (€ 10,00) e scrivendo nel Campo **"Causale del versamento"** il bando di concorso di riferimento:

## "CONCORSO PUBBLICO PER TITOLI ED ESAMI PER LA COPERTURA DI N.1 POSTO A TEMPO PIENO E INDETERMINATO DI "ISTRUTTORE DIRETTIVO SERVIZI CULTURALI".

## Procedere cliccando su "Continua"

Successivamente inserire il **Codice di controllo**, cliccare **"Aggiungi al carrello"**, procedere con il pagamento e al termine richiedere la ricevuta da allegare alla domanda di concorso sul portale inPA.